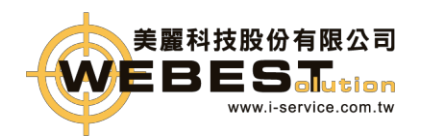

1.加值中心登入

1-1.登入畫面網址: https://invoice.pao3-pxu4t.com.tw/eInvoice/Account/Login 1-2.輸入用戶之 A. 使用者統編 與 B. 密碼,按下「登入」,即可使用加值中 心服務

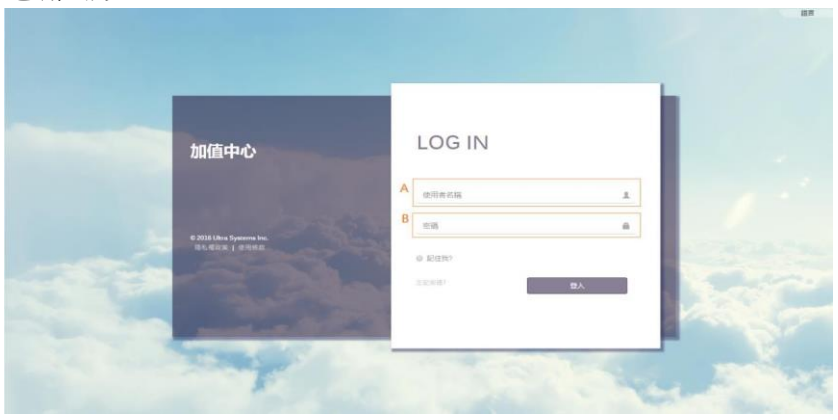

2.字軌匯入

2-1.先至財政部網站下載字軌

財政部網址: https://www.einvoice.nat.gov.tw/index 2-2.點選網頁右上登入

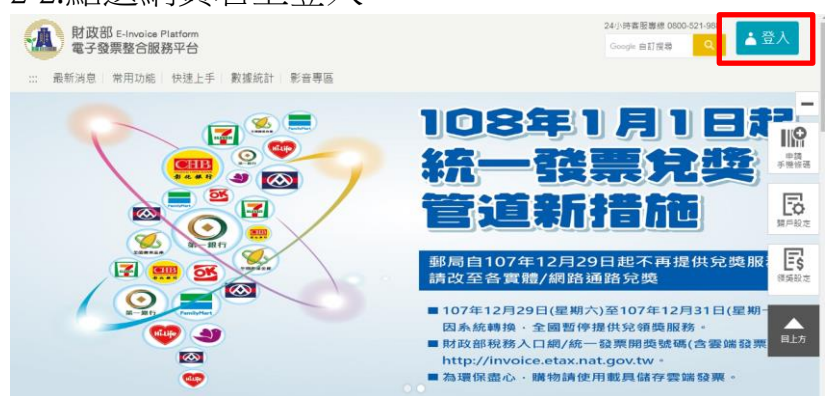

2-3.登入身分選擇<mark>營業人</mark>,統一編號輸入店家統編,帳號輸入店家統編,密碼輸入, 再輸入圖形驗證碼,按登入

| 請選擇登入身分            |                 |
|--------------------|-----------------|
| 營業人                |                 |
| R<br>S             | ž入              |
| ◉帳號 ◎自然人憑證<br>統一編號 |                 |
|                    |                 |
| 帳 號                |                 |
| 密碼                 |                 |
| 團形驗證碼              |                 |
|                    | 5643 <i>°</i> • |
|                    | 登入              |

2-4.選擇電子票專用字軌號碼取號,電子發票專用字軌號碼取號(營業人)

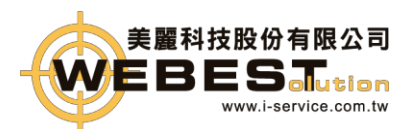

| 隱藏選單                                                | ▶ 現在位置/ > 電子發票專用字軌號碼取號作業 > 電子發票專用字軌號碼取號                   |
|-----------------------------------------------------|-----------------------------------------------------------|
| 歡迎: 12345678 (12345678)                             | 查詢                                                        |
| □ □ 営業人功能選單                                         | 發票期別 104 ♥ / 09~10 ♥ ~ 104 ♥ / 11~12 ♥                    |
| □ □ 人員帳號及權限管理 □ □ □ □ □ □ □ □ □ □ □ □ □ □ □ □ □ □ □ | 發票類別 全部 ✓                                                 |
| <ul> <li>■ 電子發票專用字軌號碼取號(營業人)</li> </ul>             | 📮 取號 🔍 查約 🎥 取號Email推護<br>取號前,請先透過取號Email推護,建立通知配號結果之Email |
| 中 · · · · · · · · · · · · · · · · · · ·             | 點選電子發票專用字軌號碼取號                                            |

#### 2-5.字軌號碼取號,電子發票專用字軌號碼取號(營業人),點選取號

| Þ | 現在位置/ > 電子發票專用字軌號碼取號作業 > 電子發票專用字軌號碼取號                      |
|---|------------------------------------------------------------|
|   | 查詢 一 一 一 一 一 一 一 一 一 一 一 一 一 一 一 一 一 一 一                   |
|   |                                                            |
|   | 發票期別 104 ✔ / 09-10 ✔ ~ 104 ✔ / 11-12 ✔                     |
|   | 發票類別 全部 🖌                                                  |
|   | 取號 取號 查詢 、 取號Email維護<br>取號前, 請先透過取號Email維護, 建立通知配號結果之Email |

2-6.A.選擇發票期別 B. 選擇發票類別:一般稅額計算、特種稅額計算 增加本數欄位輸入使用之本組數 D.點選提交取號

| Contractions |                                             |
|--------------|---------------------------------------------|
| 杞精漏死         | 330600196                                   |
| 營業人名稱        | 美麗科技股份有限公司                                  |
| 配號註記         | 年配                                          |
| A 發票期別       | 108/01~108/02 ▼ 🧧 停止使用                      |
| B 發票類別       | 一般稅額計算 ▼                                    |
| *Email       | lisa_l@partner.com.tw,rita_l@partner.com.tw |
| 取用本數         | 100                                         |
| C 增加本數       | 0                                           |

D 报交取號 ▲ 查询歴程記錄 → 返回

 1. 具年配資格之營業人,請於年底前於整合服務平台提交新年度字軌申請,申請時僅需填開始啟用之規別,平台將 自動產生並認識到當年底。

2-7. 輸入已申請取號之發票期別及發票類別查詢

| Þ | ↓現在位置/ > 電子發票專用字軌號碼取號作業 > 電子發票專用字軌號碼取號 |
|---|----------------------------------------|
|   | 查詢                                     |
|   |                                        |
|   | 發票期別 104 ✔ / 09~10 ✔ ~ 104 ✔ / 11~12 ✔ |
|   | 發票類別 ──般稅額計算 ✔                         |
|   | 📮 取號 🔍 查詢 📮 取號Email維護                  |

2-8.確認申請取號之發票是否已配號成功。

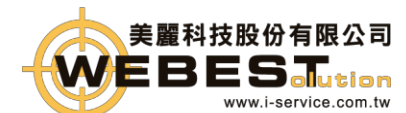

點選發票期別日期,可查詢取號之發票號碼

| ▶現在位置/ > 列表                                  | ▶現在位置/>電子發票專用字軌號碼取號作業>電子發票專用字軌號碼取號       列表       點選期別日期,查詢發票號碼 |                                 |               |           |               |       |           |
|----------------------------------------------|-----------------------------------------------------------------|---------------------------------|---------------|-----------|---------------|-------|-----------|
| <ul><li>□ 營業人統編</li><li>□ 00007102</li></ul> | 發票期別<br>104/09 ~ 104/10                                         | <mark>發票類別</mark><br>一般稅額計<br>算 | 取用本數<br>15728 | 増加本數<br>0 | 已配本數<br>15728 | 是否已配號 | 停止使用<br>否 |
| 00007102                                     | 104/11 ~ 104/12                                                 | 一般稅額計<br>算                      | 15719         | 0         | 15719         | /是    | 否         |
| <<br>頁次 1 ✔ 每頁顯:                             | 示 15 ✔ 筆,總                                                      | 是否配<br>代表已                      | .號欄化<br>配號成   | 工出現<br>〔功 | 是】            | 1     | >         |

2-9.點選期別查詢配發發票明細及本數。

下載配發發票明細及本數。

| 營業人統編  | 17999359     |          | 営業人名稱    | **飲料店 |  |
|--------|--------------|----------|----------|-------|--|
| 發票期別   | 101/11 ~ 101 | /12      | 發票類別     | 二聯式發票 |  |
|        |              |          |          |       |  |
| 登票字軌名稱 |              | 登票起號     | 登票迄號     | 已配本數  |  |
| HR     |              | 00000000 | 00000049 | 1     |  |

2-10.下載下來的 invnoapply.csv 檔案 請勿用EXCEL開啟,請用記事本模式打開

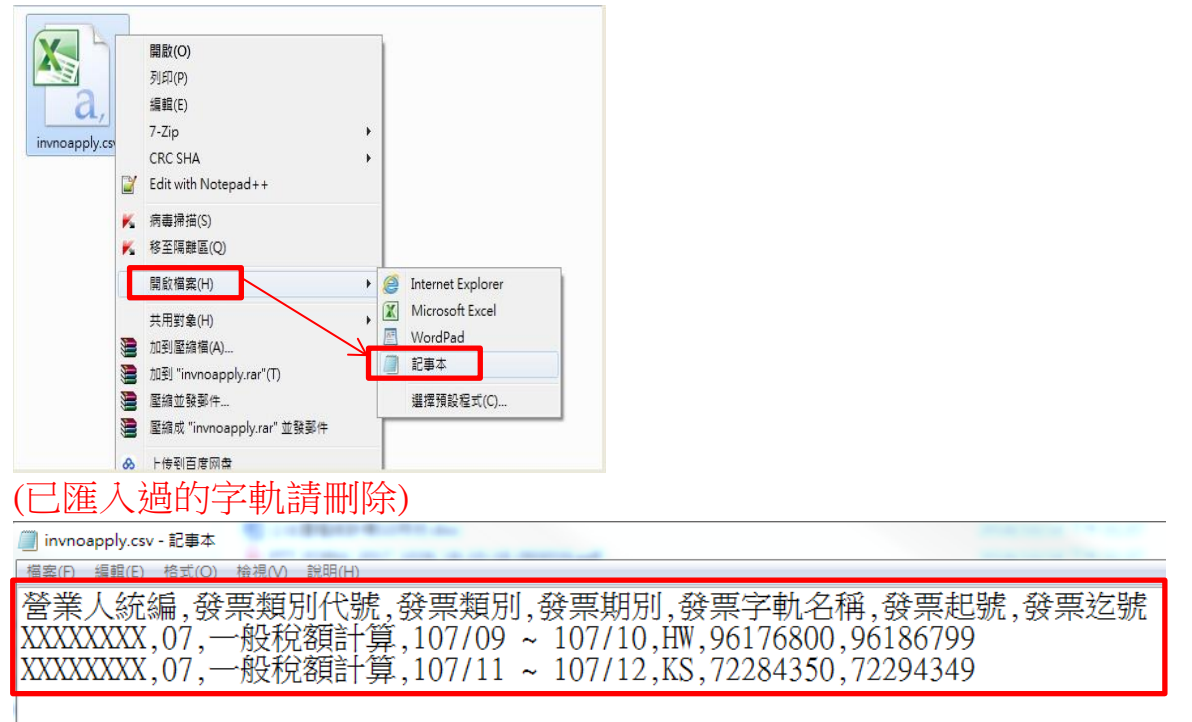

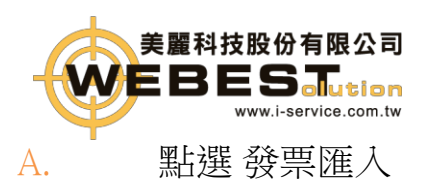

電話:**T. +886-2-29181553** 地址:新北市 **231**新店區寶橋路 **233-2**號 **10**樓

|--|

| *                      | 開立發票明細意調 |                                                                                                    |                    |                            |
|------------------------|----------|----------------------------------------------------------------------------------------------------|--------------------|----------------------------|
| <b></b>                | 基本資訊     | 發票使用狀況 //                                                                                                    |                    |                            |
| 資人業曾                   | 統編       | 顯示 5 ¥ 資料                                                                                                    |                    | 搜尋 期別                      |
|                        | 名稱: .    | <u><u></u><u></u><u></u><u></u><u></u><u></u><u></u><u></u><u></u><u></u><u></u><u></u><u></u><u></u><u></u><u></u><u></u><u></u><u></u></u> | 全部(張) ↑↓           | 剩餘(張) ↑↓                   |
| 實體通路<br>發票查詢           | 地址:      | 10708                                                                                                    | 15000              | 3750                       |
|                        | 4 聯絡人:   | 10710                                                                                                    | 15000              | 3500                       |
| <b>、</b><br>發票匯入       |          | 10712                                                                                                    | 15000              | 15000                      |
| <b>\$</b><br>媒體申報<br>構 |          | 願示第1到3,全部共3筆資料                                                                                                    |                    | << ] >>                    |
| ¢                      |          | 匯入發票 / 50825576                                                                                                    | В                  | 0                          |
| 基本功能                   |          | 選擇匯入構                                                                                                    | 發票字軌數量以50為單位,最後2碼應 | ₿ 00~49 或 50~99<br>顯示匯入資訊❤ |

### 3-2.選擇invnoapply.csv 檔案,點開啟

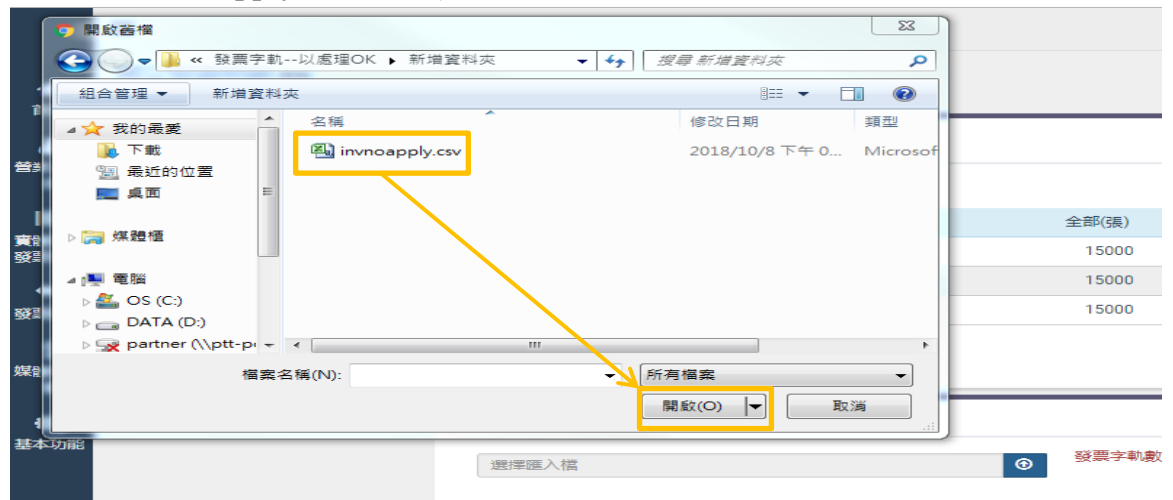

#### 3-3.按確定

|          |               | invoice.pao3-pxu4t.com.tw 顯示<br>營業人統編發票類別代號,發票類別,發票期別,發票字動名稱,發票超號,發<br>票認號 |             |
|----------|---------------|----------------------------------------------------------------------------|-------------|
| 576 基本資訊 | 發票使用狀況 / 5082 | <b>公司統編</b> ,07,一般稅額計算,107/09~107/10,HW,<br>96176800,96186799              |             |
|          | 願示 5 ▼ 資料     | <b>公司統編</b> 07,一股稅額計算,107/11~107/12,KS,72284350,72294349                   | 搜尋 期別       |
| 蜜滋麻美企業有  | 期別            |                                                                            | 11 剩餘(張) 11 |
| 台中市北區一中  | 10708         |                                                                            |             |
| 人: 陳永枝   | 10710         | 確定                                                                         |             |
|          | 10712         | 資料處理中 15000                                                                |             |

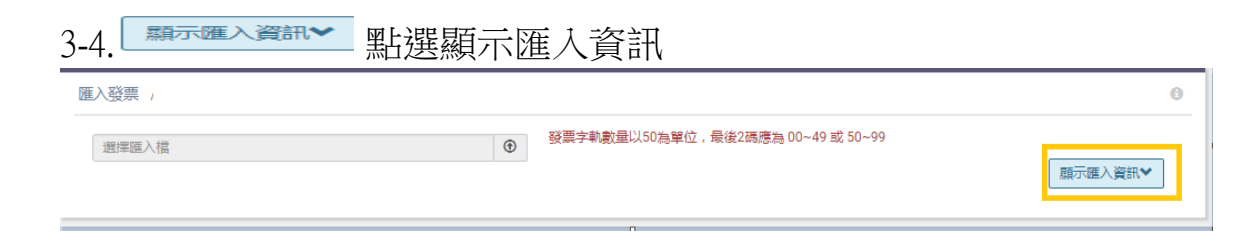

3-5.點選觀看 匯入發票字軌明細

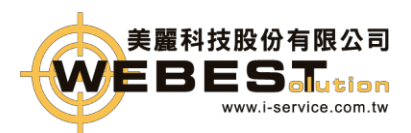

#### 電話:T.+886-2-29181553 地址:新北市 231 新店區寶橋路 233-2號10樓

關閉

湄

|    | 匯入資訊                   |    |      |    |      |    | ^ |
|----|------------------------|----|------|----|------|----|---|
| )  | 類示 5 ▼ 資料              |    |      | 搜尋 | 國    |    |   |
|    | 匯入時間                   |    | 錯誤代碼 | 郑  | 態/明細 |    |   |
|    | 2018/10/18 下午 03:52:00 |    |      | •  | â    | := |   |
| 3. | 6.檢查統編和字軌是否與財政部        | 是否 | 一樣   |    | _    |    |   |

匯入發票字軌 起迄號 明細

| 營業人统編 | 發票類別代號 | 發票類別   | 發票期別            | 發票字軌名稱 | 發票起號     | 發票迄號     |
|-------|--------|--------|-----------------|--------|----------|----------|
| 公司統編  | 07     | 一般稅額計算 | 107/09 ~ 107/10 | HW     | 96176800 | 96186799 |
| 公司統編  | 07     | 一般稅額計算 | 107/11 ~ 107/12 | KS     | 72284350 | 72294349 |

| 📄 invnoapply.csv - 記事本                                                                                                    |
|----------------------------------------------------------------------------------------------------|
| 榴窯(F) 編輯(E) 格式(O) 檢視(V) 說明(H)                                                                                                    |
| 營業人統編,發票類別代號,發票類別,發票期別,發票字軌名稱,發票起號,發票迄號<br>XXXXXXX,07,一般稅額計算,107/09 ~ 107/10,HW,96176800,96186799<br>XXXXXXX,07,一般稅額計算,107/11 ~ 107/12,KS,72284350,72294349 |

#### 3-7. 統編和字軌與財政部下載的檔案不一樣,

| 點選        | 進行刪除,                  |    |      |       |          |     |  |
|-----------|------------------------|----|------|-------|----------|-----|--|
| 顯示 5 ▼ 資料 |                        |    |      | 搜     | <b>P</b> | 入時間 |  |
|           | 匯入時間                   | ¢↓ | 錯誤代碼 | 狀態/明細 |          | 細   |  |
|           | 2018/10/18 下午 03:52:00 |    |      | •     | Ô        |     |  |

3-8.統編和字軌與財政部下載的檔案一樣時,

| 點選   | ・ 進行啟用 |  |
|------|--------|--|
| 顯示 5 | ▼資料    |  |

| 〒 5 ▼ 資料               |    |         | 1 | 捜尋 匯入 | 、時間 |  |
|------------------------|----|---------|---|-------|-----|--|
| 匯入時間                   | †↓ | 錯誤代碼 ↑↓ |   | 狀態/明約 | Ħ   |  |
| 2018/10/18 下午 03:52:00 |    |         | ► | â     | :=  |  |

3-9.再次確認統編和字軌與財政部下載的檔 案一樣時,按確定,不一樣時請按取消

(確定之後就無法再變更)

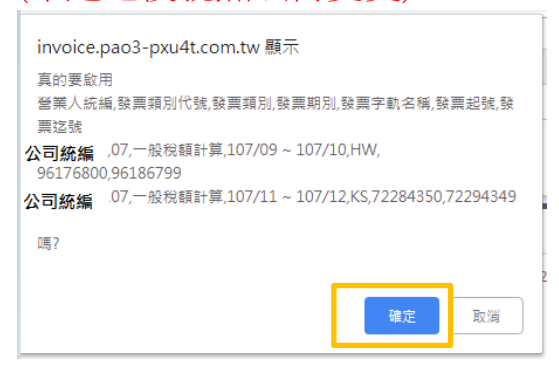

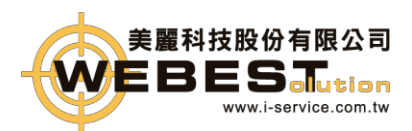

invoice.pao3-pxu4t.com.tw 顯示 已啟用

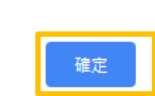

# 3-11.檢查使否已啟用成功 顯示 顯示

## 示匯入資訊&啟用發票

| 匯入發票 / |   |                                   | 0       |
|--------|---|-----------------------------------|---------|
| 選擇匯入檔  | ۲ | 發票字軌數量以50為單位,最後2碼應為 00~49 或 50~99 | 顯示匯入資訊❤ |
|        |   |                                   |         |

#### 狀態顯示 啟用,表示成功

| 匯入時間 ↓                 |  | 錯誤代碼 ↓ | 狀態/明 | 細 | †↓ |
|------------------------|--|--------|------|---|----|
| 2018/10/18 下午 03:52:00 |  |        | 啟用   |   |    |